大会個人ページ内のインフォーマルミーティングへのアクセス方法

1, 講演会公式ページから「オンライン公式サイト」へ進む.

|                                                         | P会活動 □ 刊行物 □ 物理字/                                                          | へようこそ(イベント等ご案内)                       | 入会案内                                                              | □ 会員の方                      |
|---------------------------------------------------------|----------------------------------------------------------------------------|---------------------------------------|-------------------------------------------------------------------|-----------------------------|
| +OME > 学会活動 > 秋季大会 > 2(                                 | )22年秋季大会                                                                   |                                       |                                                                   |                             |
| 秋季大会                                                    |                                                                            |                                       |                                                                   |                             |
|                                                         |                                                                            | 言語: <u>English</u> 5                  | □ 年次大会・<br>会                                                      | 秋季(春季)大                     |
| 2022年秋季大会                                               |                                                                            |                                       |                                                                   |                             |
|                                                         | - 2022年0月6日(火                                                              | )~ 8日(大)                              | ● 参加登録費<br>価                                                      | ・講演概要集領                     |
| 素核宇                                                     | 日本物理学会                                                                     | - 64 (AC)                             | □ 大会関係届                                                           |                             |
| 岡山理科大学                                                  | 2022年                                                                      | 東京工業大学                                | これからの<br>(春季)大会                                                   | 年次大会・秋季<br>(予定)             |
| (PS)                                                    | 秋李大金                                                                       | 物性                                    | ■ これまでの<br>(春季)大                                                  | 年次大会・秋季<br>会                |
| 202                                                     | 0年0月19月(月) <u>-</u> 155                                                    |                                       |                                                                   |                             |
| 202                                                     | 2年9月12日(月)~15日                                                             |                                       | ■ 過去のお知                                                           |                             |
| 2022<br>2022年秋季大会(集核宇)は、<br>日 (火) ~8日 (木) の日程           | 2年9月12日(月)~15日<br>筑波大学から岡山理科大学(岡山:<br>で開催することとなりました。また                     | キャンパス)に会場を変更し、9月6<br>、シンボジウム講演はすべてオンラ | <ul> <li>過去のお知</li> <li>過去の大会<br/>演概要集節</li> </ul>                | らせ<br>参加登録費・講<br>価          |
| 2022<br>2022年秋季大会(集核宇)は、<br>日(火) ~8日(木)の日曜<br>へござい月(二)に | 2年9月12日(月)~15日<br>筑波大学から岡山連科大学(岡山:<br>で開催することとなりました。また<br>素枝字・物性共通で行う予定です。 | イ(木) に会場を変更し、9月6<br>:、シンボジウム講演はすべてオンラ | <ul> <li>過去のお知</li> <li>過去の大会<br/>演概要集節</li> <li>過去の講演</li> </ul> | らせ<br>- 参加登録費・講<br>価<br>概要集 |

2,参加登録情報を入力してログイン.

大会個人ページ

3,「オンライン大会へのアクセス」へ進む.

| 日本物理学会 2022年秋季大会                                                                                                    |  |
|----------------------------------------------------------------------------------------------------|--|
| 大会個人ページ                                                                                                    |  |
| <ul> <li>・以下の「オンライン大会へのアクセス」ボタンから大会サイトへのアクセスが可能です。</li> <li>・オンライン大会サイトを別ウィンドウで幅くと別途(D,PWを求められますので、必ずごのページを経由してアクセスしてください、</li> <li>・ブラウザは、最新バージョンをお使いいただくことを推奨します。</li> <li>・オページ内で値収置を発行できます。(必要な方は大会校72週間以内に必ず発行に開催してます。)</li> <li>・オページ内で値収置を発行できます。(必要な方は大会校72週間以内に必ず発行に開催してます。)</li> <li>・オンライン大会へのアクセス</li> <li>・メンライン大会へのアクセス</li> <li>・レックすると大会サイトに移動します。</li> </ul> |  |

4,上部タブの中央「インフォーマルミーティング」から「物性」へ進む.

| R                 | 案(AF (9/0-5,10)<br>物性 (9/10,12-15)                  |                                                          |
|-------------------|-----------------------------------------------------|----------------------------------------------------------|
|                   | RIGOL<br>一初の物理                                      |                                                          |
| 初心者から第一線の         | 研究者まで、最高のコスハで、さまさ                                   | まな計測器を取り揃えています!!                                         |
| TDe International | JPSJ JOURNAL OF THE<br>PHYSICAL SOCIETY OF<br>JAPAN | PTEP Progress of Theoretical<br>and Experimental Physics |
| To Journals       | JPS Conference<br>Proceedings                       | JPS HOT TOPICS NEW                                       |

5, ページ中部の9月13日のところにある「領域5インフォーマルミーティング」 をクリック.

|                 | 19:00~21:00 0 領域 10 訪単体が科インフォーマルミーティング    |
|-----------------|-------------------------------------------|
| 一般參加<br>世話人:滞   | (大歓迎:◎)<br>/水 荘雄 (物材機構)                   |
| 9月13日           |                                           |
| 🛗 9月13日         | 17:00~18:00 💼 領域13物理教育インフォーマルミーティング       |
| 一般参加<br>世話人 : 伊 | (大歡迎: ©)<br>東 正人 (愛教大物理)                  |
| 注               |                                           |
| <b>曾月13日</b>    | <del>17:30~18:30</del> 💼 領域5インフォーマルミーティング |
| 一般参加<br>世話人:出   | (大歓迎:◎)<br>田 真一郎 (広大放射光セ)                 |

注:開催時刻は9月13日の"19:00-20:00"です。